## 実習1-1 電子メールソフトで使う Thunderbirdの起

# 動と終了、設定方法

Thunderbird の起動と終了

Thunderbirdの起動
 メールの受信
 Thunderbirdの終了

Thunderbird の設定方法 (iMac 版)

全学メールについて

Thunderbird の起動と終了 †

メディアセンターの標準メールソフト Thunderbird で全学メールを利用する方法を案内します。

設定する項目は、Windows, CentOS の端末でも同じです。

Thunderbird の起動 †

Dock 内にある Thunderbird のアイコンをクリックします。

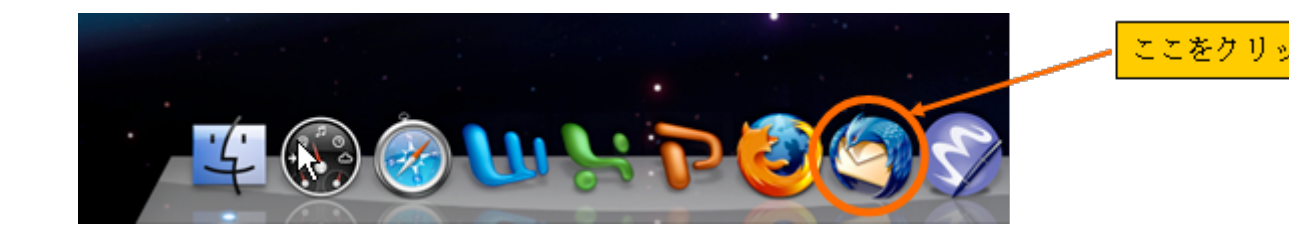

1

1

メールの受信

ウィンドウ左上の[受信]ボタンをクリックします。

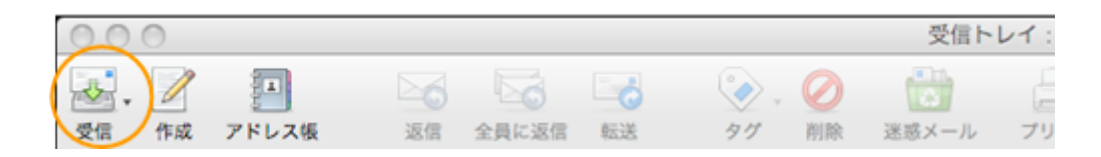

パスワードの入力を求められますので、名古屋大学 ID もしくは全学 ID のパスワードを入 力します。

(パスワードは \* で表示されますが、間違いではありません。)

|   | メールサーバのパスワードを入力してください    |   |                  |
|---|--------------------------|---|------------------|
| S | のパスワードを入力してください:         |   |                  |
| < |                          | * | <b>パッロードたす</b> 中 |
|   | パスワードマネージャでこのパスワードを保存する。 |   | ハスジードを入力         |
|   | (キャンセル) (OK)             |   |                  |

接続が成功すれば、受信トレイを開くことができます。

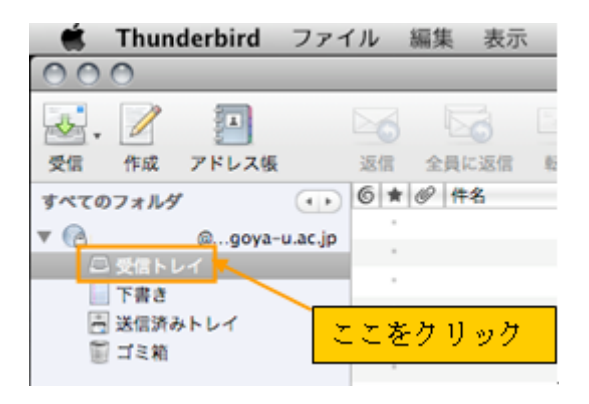

#### Thunderbird の終了 †

メニューバーの[Thunderbird]のところをクリック、[Thunderbird を終了]をクリックすると Thunderbird が終了します。

î

(画面左上の赤ボタンを押すとウィンドウは閉じますが Thunderbird は起動し続けています。)

|             | Thunderbird                    | ファイル 1     | 編集 表示 移                   | 動 メッセー    | ジ ツール ウイ | ンドウ ヘル | レプ    |
|-------------|--------------------------------|------------|---------------------------|-----------|----------|--------|-------|
| \varTheta ( | Mozilla Thurs                  | erbird につい | າເ                        |           |          |        | ローカル  |
| -           | , 環境設定                         |            | ж, 🔤                      | ۵. 📎 .    | 0        |        | ◀, ▶, |
| 受信          | サービス                           |            | 1 1638                    | 97        | 削除 迷惑メール | プリント   | 戻る 進む |
| \$~T        | Thunderbird<br>ほかを隠す<br>すべてを表示 | を隠す ()     | D <mark>ここを</mark><br>N#H | クリック      | ・フォルダ    |        |       |
|             | Thunderbird                    | を終了        | ¥Q DZ#S                   | シントの設定を表示 | 178      |        |       |
|             |                                | -          |                           |           |          |        |       |
|             |                                |            |                           | ソントを作成する  |          |        |       |
|             |                                | 3          | 高度な機能                     |           |          |        |       |
| 222         | こをクリック                         |            | Q Xyte-S                  | を検索する     |          |        |       |
|             |                                |            | <i>─</i> ×ッセー3            | フィルタの設定を  | 変更する     |        |       |
|             |                                |            |                           |           |          |        |       |
|             |                                |            |                           |           |          |        |       |
|             |                                |            |                           |           |          |        |       |

1

## Thunderbird の設定方法 (iMac 版)<sup>+</sup>

Thunderbird を起動するとデータのインポートに関する設定ウィンドウが表示されること があります。

[インポートしない]を選択し、[続ける]をクリックします。

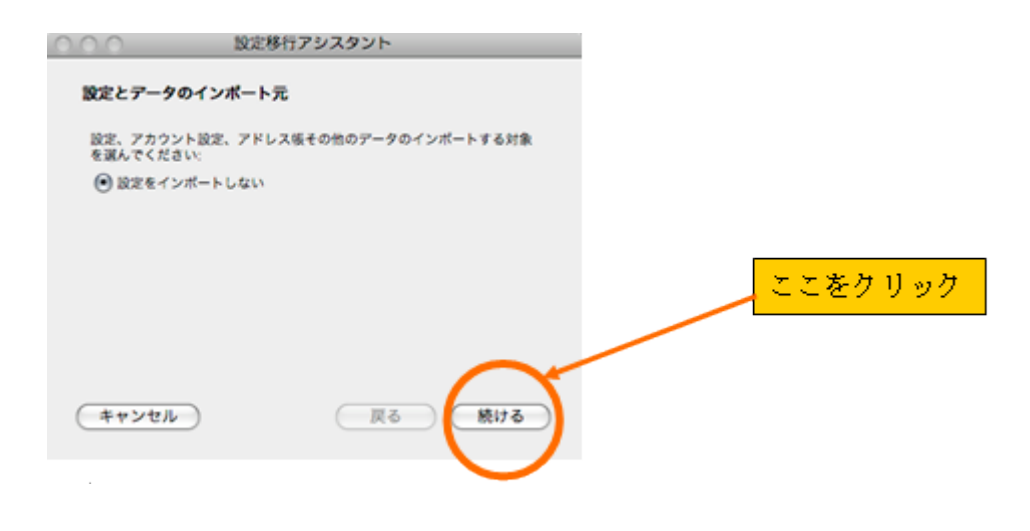

その後、メールアカウント作成のためのウィンドウが表示されます。

開かない場合はメニューバーの[ツール]からアカウント設定を選択します。

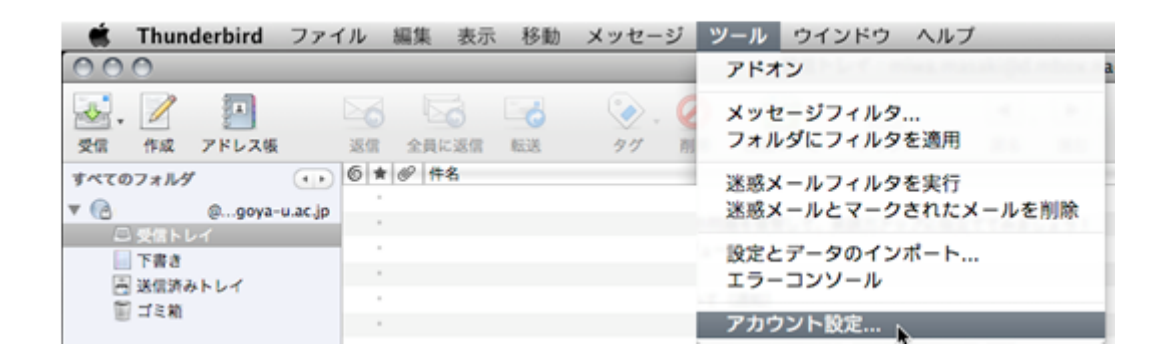

開いたウィンドウで、[メールアカウント]が選択されていることを確認し、[続ける]をクリックします。

開いたウィンドウが以下のようなウィンドウではない場合、[アカウントの追加]をクリックします。

| アカウントの種類                                                                                                    |                                                                 |
|----------------------------------------------------------------------------------------------------|-----------------------------------------------------------------|
| メッセージを受信するには初めにアカウン<br>メールやニュースグループのアカウント設<br>い。入力する情報が分からない場合はシス<br>スプロバイダに問い合わせてください。<br>設定するアカウントの種類を選択してくだ | Yトの設定をする必要があります。<br>I定に必要な情報を入力してくださ<br>テム管理者やインターネットサービ<br>さい: |
| <ul> <li>メールアカウント</li> <li>.Mac</li> <li>ニュースとプログ (フィード)</li> <li>Gmail</li> <li>ニュースグループアカウント</li> </ul>      | ここをクリック                                                         |
| (キャンセル)                                                                                                    | 戻る 続ける                                                          |

自分の名前と全学メールのアドレスを入力して下さい。

ここで入力した名前は自分がメールを送った相手に伝わります。

メールアドレスが分からない場合は

https://app.icts.nagoya-u.ac.jp/MboxNewAddress/ で確認できます。

[続ける]をクリックします。(新入生の方は、入学時に配布された「名古屋大学 ID パスワ ード通知書」を参照してください。)

| 差出人情報                                        |                                 |         |
|----------------------------------------------|---------------------------------|---------|
| メッセージの差出人を表す情報を入力し<br>別のものを設定して使い分けることがで     | してください。これはアカウントごとに<br>できます。     |         |
| あなたの名前を入力してください。ここ<br>の 「差出人」 (From) に表示されます | こで設定した名前が送信するメッセージ<br>(5)山田 六〇) |         |
| あなたの名前: 名大 太郎                                |                                 |         |
| このアカウントで使用するメールアド[<br>"user@example.jp")     | レスを入力してください。(例:                 |         |
| メールアドレス meidai.taro@a.m                      | box.nagoya-u.ac.jp              |         |
|                                              |                                 | ここをクリック |
|                                              |                                 |         |
| キャンセル                                        | ( 戻る 続ける )                      |         |

メール受信サーバの種類に IMAP を選択し、メール受信サーバ、メール送信サーバの欄 に「mail.\*.mbox.nagoya-u.ac.jp」と入力します。

「\*」は人により違います。メールアドレスに合わせて入力してください。
 [続ける]をクリックします。

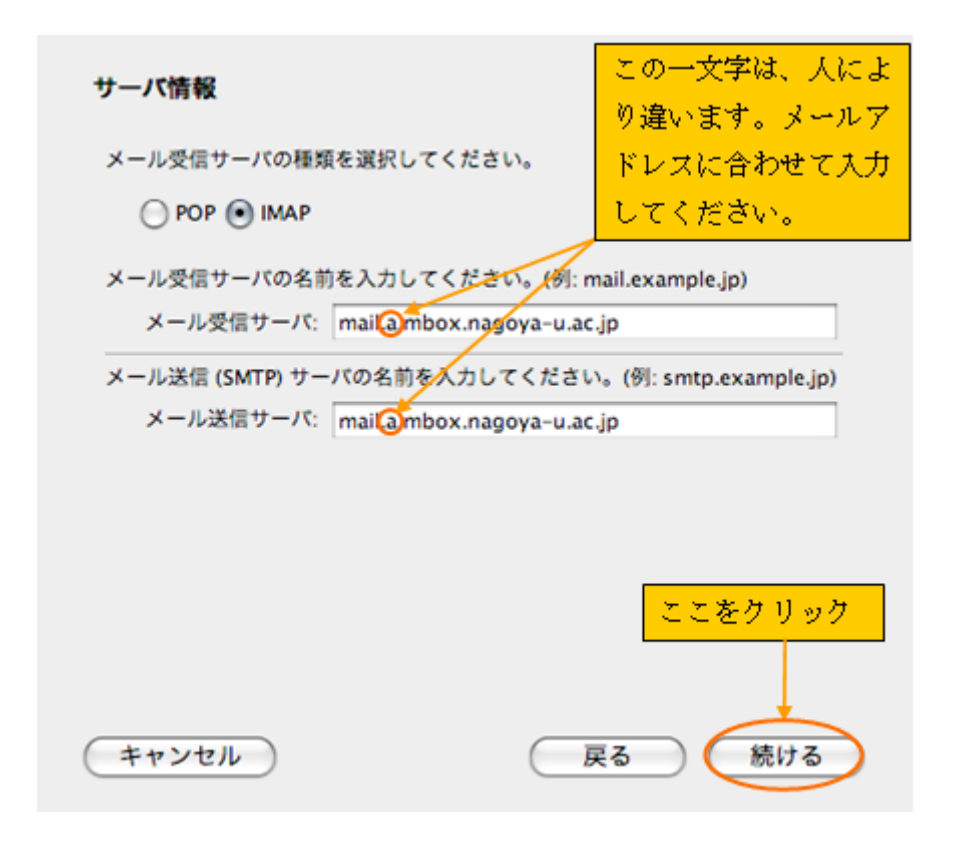

受信サーバのユーザ名を入力します。 自分のメールアドレスを省略せずに入力します。 [続ける]をクリックします。

| ユーザ名                                                                                                    |
|----------------------------------------------------------------------------------------------------|
| プロバイダに指定された受信サーバのユーザ名を入力してください。 (例:<br>tyamada)                                                                    |
| 受信サーバのユーザ名: meidai.taro(a)mbox.nagoya-u.ac.jp                                                                      |
| メール送信 (SMTP) サーバのユーザ名には<br>*meidai.tarotambox.nagoya-u.ac.jp* が使用されます。メール送信サー<br>パの設定は「ツール」メニューの「アカウント設定」 で変更できます。 |
| 人により違います。                                                                                                    |
|                                                                                                    |
| ここをクリック                                                                                                    |
|                                                                                                    |
| キャンセル 戻る 続ける                                                                                                    |

作成中のメールアカウントに名前をつけます。 これは Thunderbird 上で表示されるだけのもので、自由に設定できます。 (例:総合アカウント,名古屋大学メール,全学メール)

| アカウント名                        |                      |
|-------------------------------|----------------------|
| このアカウントに分かりやすい名前<br>ペート、ニュース) | を付けてください。(例: 仕事用、プライ |
| アカウント名 総合アカウン                 | Ы                    |
|                               |                      |
|                               |                      |
|                               |                      |
|                               |                      |
|                               |                      |
|                               | ここをクリック              |
|                               |                      |
| (++>\temp{th})                | 戻る続ける                |

設定内容を確認して[完了]をクリックします。

| 設定完了                                                                                                  |                                                                                                    |
|----------------------------------------------------------------------------------------------------|----------------------------------------------------------------------------------------------------|
| 以下の設定情報が正しいか確認                                                                                        | してください。                                                                                                    |
| アカウント名:<br>メールアドレス:<br>受信サーバのユーザ名:<br>メール受信サーバ名:<br>メール受信サーバの種類:<br>送信サーバのユーザ名:<br>メール送信 (SMTP) サーバ名: | 総合アカウント<br>meidai.taro@a.mbox.nagoya-u.ac.jp<br>meidai.taro@a.mbox.nagoya-u.ac.jp<br>mail.a.mbox.nagoya-u.ac.jp<br>IMAP<br>meidai.taro@a.mbox.nagoya-u.ac.jp<br>mail.a.mbox.nagoya-u.ac.jp |
|                                                                                                    | ここをクリック                                                                                                    |
|                                                                                                    |                                                                                                    |
| 「完了」 をクリックすると設定                                                                                       | こを保存して アカウントを作成します。                                                                                                    |
| キャンセル                                                                                                 | 戻る 完了                                                                                                    |

次に、メール送受信のための細かい設定変更を行います。 メニューバーの[ツール]からアカウント設定を選択します。

| 💼 🐔 Thunderbird ファイル 編集                                   | 表示 移動 メッセージ ツール ウインドウ ヘルプ          |
|-----------------------------------------------------------|------------------------------------|
| 000                                                       | アドオン                               |
| 受信         作成         アドレス帳         送信         全活         |                                    |
| すべてのフォルダ<br>▼ (2) @goya-u.ac.jp                           | #名 迷惑メールフィルタを実行 送惑メールとマークされたメールを削除 |
| <ul> <li>○ 受信トレイ</li> <li>下書き</li> <li>送信済みトレイ</li> </ul> | 設定とデータのインポート<br>エラーコンソール           |
| 副ゴミ粕                                                      | アカウント設定                            |

作成したアカウントの[サーバ設定]を開き、[SSLを使用する]を選択します。 ポートの設定が 993 になっていることを確認します。

| ▼ 総合アカウント                                             | サーバの種類: IMAP メールサーバ                                                                                                    |
|-------------------------------------------------------|----------------------------------------------------------------------------------------------------|
| サーバ設定<br>コピーと特別なフォルダ<br>編集とアドレス入力                     | マーパ名: mail.a.mbox.nagoya-u.ac.gr ホート 993 デフォルト: 993<br>ユーザ名: meidal.taro@a.mbox.nagoy ② ここをクリック                                     |
| オフラインとディスク領域<br>迷惑メール<br>開封確認<br>セキュリティ<br>▼ ローカルフォルダ | セキュリティ設定<br>(保護された接続 (SSL, TLS) を使用する:<br>② 使用しない ③ 可能なら TLS を使用する ③ TLS を使用する<br>③ 保護された認証 (APOP, NTLM, CRAM-MDS や Kerberos) を使用する |
| ディスク<br>転感メール<br>送信 (SMTP) サーバ                        | サーバ設定                                                                                                    |
|                                                       | <ul> <li>▼ 新着メッセージがないか起動時に確認する</li> <li>▼ 新着メッセージがないか 10 分ごとに確認する</li> </ul>                                                        |
| ① ここをクリック                                             | ×ッセージを削除する時: ゴミ箱に移動する<br>終了時に受信トレイを整理 (expunge) する                                                                                  |
|                                                       | ○ 終了時にゴミ箱を空にする<br>詳細                                                                                                    |
|                                                       | /mdhome/home / /Library/Thunderbird/Profiles/emidicsj.defau 選択                                                                      |
| アカウントを追加                                              |                                                                                                    |
| <ul> <li>デフォルトアカウントに設定</li> <li>アカウントを削除</li> </ul>   |                                                                                                    |
|                                                       | (キャンセル) (OK)                                                                                                    |

次に、送信(SMTP)サーバを選択し、[編集]をクリックします。

| ▶ user<br>▼ 総合アカウント       | アカウントを複数お持ちの場合でも、設定が必要な送信 (S<br>ジ送信に使用するサーバ名を入力してください。 | MTP) サーバは 1 つだけです。メッセー |
|---------------------------|--------------------------------------------------------|------------------------|
| サーバ設定<br>コピーと特別なフォルダ      | meidai.taro@a.mbox.nagoya-u.ac.jp - mail.a.mbox.na     | agoya-u.ac.j           |
| 編集とアドレス入力<br>オフラインとディスク領域 |                                                        | 編集                     |
| 迷惑メール<br>開封確認             | ① ここをクリック                                              | (デフォルトに設定)             |
| セキュリティ                    |                                                        | ( 7 7 ATT TO ADE       |
| ▼ ローカルフォルダ<br>ディスク領域      | 説明: <指定なし>                                             | ② ここをクリック              |
| 迷惑メール                     | サーバ名: mail.a.mbox.nagoya-u.ac.jp                       | _                      |
| 送信 (SMTP) サーバ             | ポート: 0                                                 |                        |
| and (protection)          | ユーザ名: meidai.taro@a.mbox.nagoya-u.ac.jp                |                        |
|                           | 味識された後期に無し                                             |                        |
|                           |                                                        |                        |
|                           |                                                        |                        |
|                           |                                                        |                        |
|                           |                                                        |                        |
|                           |                                                        |                        |
|                           |                                                        |                        |
|                           |                                                        |                        |
|                           |                                                        |                        |
| アカウントを追加                  |                                                        |                        |
| デフォルトアカウントに設定             |                                                        |                        |
|                           |                                                        |                        |
| アカウントを削除                  |                                                        |                        |

[ポート番号]を 587 に設定し、[ユーザ名とパスワードを使用する]にチェックを入れます。

[ユーザ名]には自分の全学メールアドレスを入れ、[TLS]を選択し、[OK]をクリックしま す。

| 設定     |                         |               |             |
|--------|-------------------------|---------------|-------------|
| 說明:    |                         |               |             |
| サーバ名:  | mail.a.mbox.nagoya-u.ac | .jp           |             |
| ポート番号: | 587) デフォルト: 25          |               |             |
| セキュリティ | 、と認証<br>ヒバスワードを使用する     |               |             |
| ユーザ名   | meidai.taro@a.mbox.na   | agoya-u.ac.jp |             |
| 保護された接 | 続を使用する:                 | 2             |             |
| 0 665  | と 〇 TLS (利用可能な場合)       |               |             |
|        | キャンセル                   | ОК            | <br>ここをクリック |

### [OK]をクリックします。

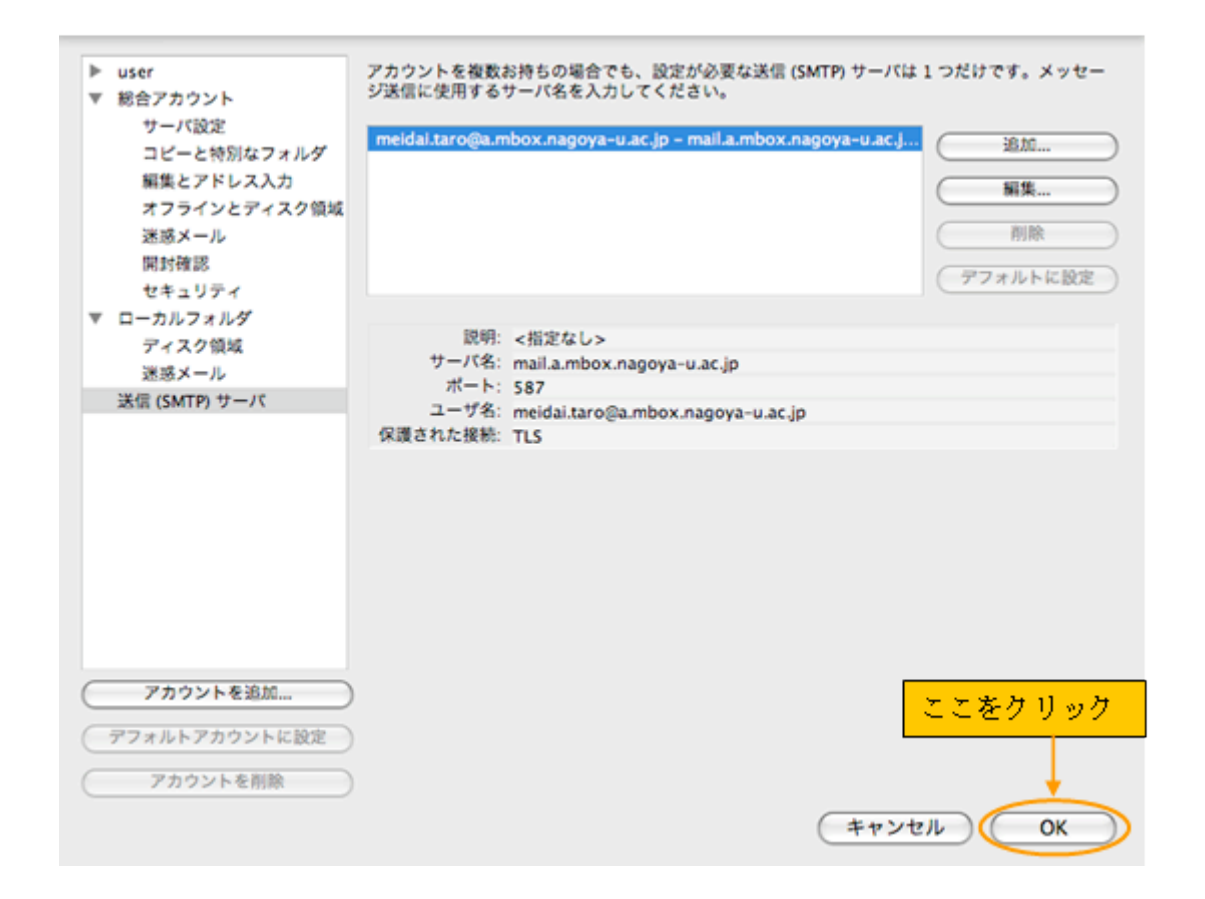

# 以上で設定は終了です。

続いて、受信サーバに接続します。